# 神州签 APP 登录社保网报系统 使用说明

## 一、使用手机 APP 登录社保系统的好处

河北省电子认证有限公司签发的神州签 APP 云证书可扫码登录社保系统,使用效果与 Ukey 证书体验一致,参保用户无需往返业务大厅提交纸质报表,足不出户办理各类保险业务。

### 二、使用移动端证书前的准备

1. 电脑端安装最新版河北 CA 证书助手: 10.0.6 或更高版本。

2. 手机端安装神州签 APP。

## 三、电脑端开通绑定社保功能

下载最新河北 CA 证书助手, 打开证书助手界面, 选择"神州签"—>"开通绑定社保"

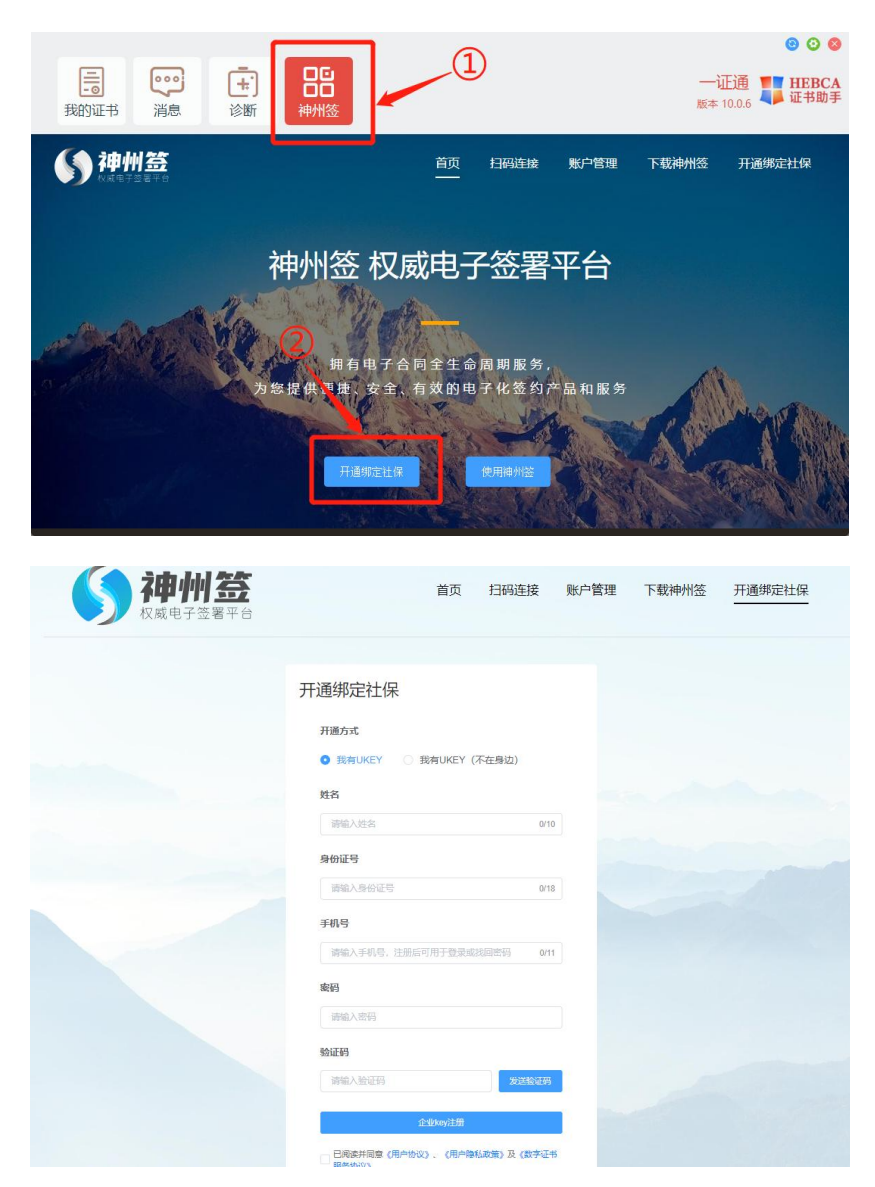

注意:要求参保用户必须持有河北 CA 社保领域 Ukey 才可开通此功能。

开通方式有两种:一是电脑端插入社保 Ukey 进行开通;二是用户未携带 Ukey,则可选则 Ukey 不在身边的方式开通。

如存在一个经办人为多个参保单位申报社保的情况,则注册时可录入相同的经办人 姓名、身份证号、手机号(神州签账号),以便在神州签使用一个账号对不同参保单位 手机证书进行管理。

开通绑定成功后界面如下:

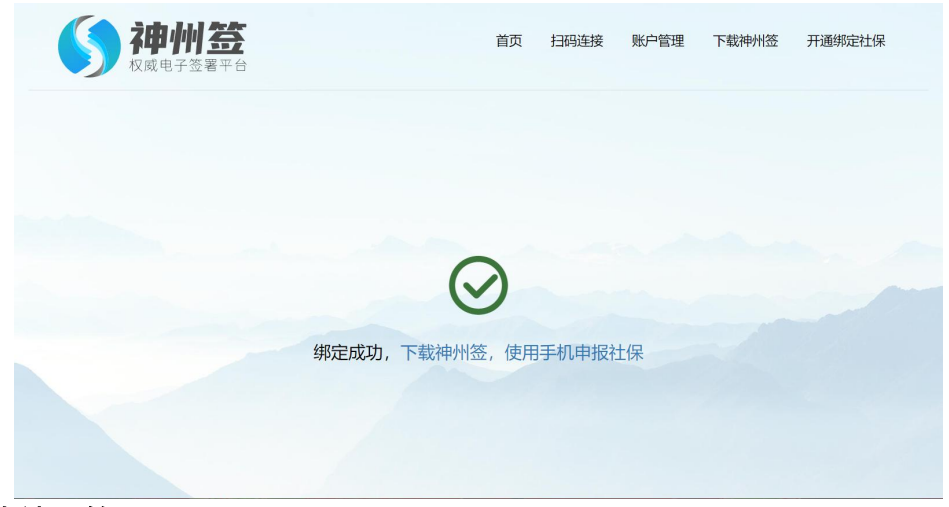

#### 四、 下载神州签 APP

打开河北 CA 证书助手界面,选择"神州签"—>"下载神州签",手机扫描二维码, 下载并安装神州签 APP。

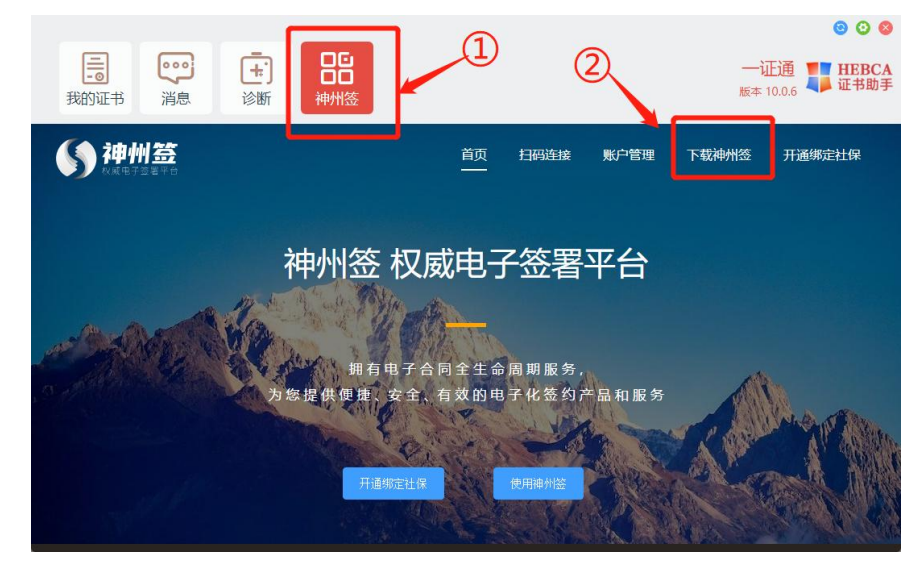

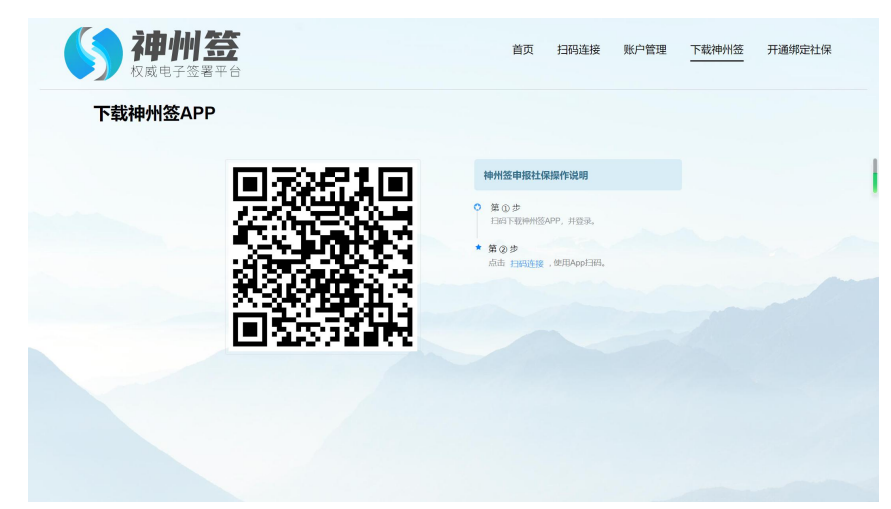

## 五、 神州签 APP 扫码连接, 登录社保系统

手机登录神州签 APP: 使用开通时的账号(即神州签页面开通绑定社保时填写的手机号(账号)、密码)点击左上角的头像图标,在下方选择要连接的单位。

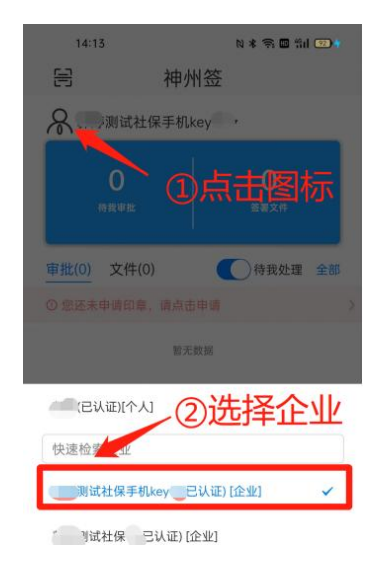

选择企业后, 电脑端打开河北 CA 证书助手界面, 选择"神州签"->"扫码连接"

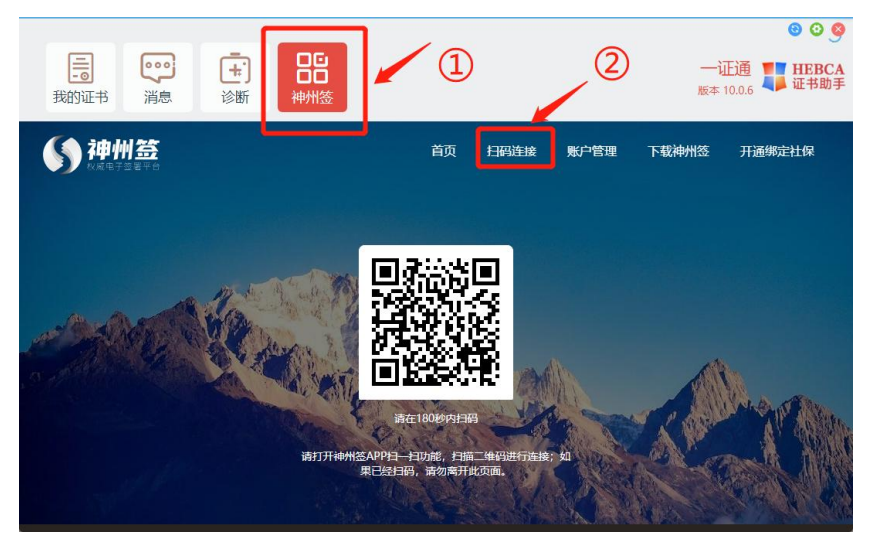

手机端点击神州签 APP 左上角的扫码图标,扫描电脑上的二维码,点击确认,进行连接。

<br/>
< **13時登录**<br/>
操作: 您正在连接PC配对<br/>
<br/>
<br/>
<br/>
<br/>
<br/>
<br/>
<br/>
<br/>
<br/>
<br/>
<br/>
<br/>
<br/>
<br/>
<br/>
<br/>
<br/>
<br/>
<br/>
<br/>
<br/>
<br/>
<br/>
<br/>
<br/>
<br/>
<br/>
<br/>
<br/>
<br/>
<br/>
<br/>
<br/>
<br/>
<br/>
<br/>
<br/>
<br/>
<br/>
<br/>
<br/>
<br/>
<br/>
<br/>
<br/>
<br/>
<br/>
<br/>
<br/>
<br/>
<br/>
<br/>
<br/>
<br/>
<br/>
<br/>
<br/>
<br/>
<br/>
<br/>
<br/>
<br/>
<br/>
<br/>
<br/>
<br/>
<br/>
<br/>
<br/>
<br/>
<br/>
<br/>
<br/>
<br/>
<br/>
<br/>
<br/>
<br/>
<br/>
<br/>
<br/>
<br/>
<br/>
<br/>
<br/>
<br/>
<br/>
<br/>
<br/>
<br/>
<br/>
<br/>
<br/>
<br/>
<br/>
<br/>
<br/>
<br/>
<br/>
<br/>
<br/>
<br/>
<br/>
<br/>
<br/>
<br/>
<br/>
<br/>
<br/>
<br/>
<br/>
<br/>
<br/>
<br/>
<br/>
<br/>
<br/>
<br/>
<br/>
<br/>
<br/>
<br/>
<br/>
<br/>
<br/>
<br/>
<br/>
<br/>
<br/>
<br/>
<br/>
<br/>
<br/>
<br/>
<br/>
<br/>
<br/>
<br/>
<br/>
<br/>
<br/>
<br/>
<br/>
<br/>
<br/>
<br/>
<br/>
<br/>
<br/>
<br/>
<br/>
<br/>
<br/>
<br/>
<br/>
<br/>
<br/>
<br/>
<br/>
<br/>
<br/>
<br/>
<br/>
<br/>
<br/>
<br/>
<br/>
<br/>
<br/>
<br/>
<br/>
<br/>
<br/>
<br/>
<br/>
<br/>
<br/>
<br/>
<br/>
<br/>
<br/>
<br/>
<br/>
<br/>
<br/>
<br/>
<br/>
<br/>
<br/>
<br/>
<br/>
<br/>
<br/>
<br/>
<br/>
<br/>
<br/>
<br/>
<br/>
<br/>
<br/>
<br/>
<br/>
<br/>
<br/>
<br/>
<br/>
<br/>
<br/>
<br/>
<br/>
<br/>
<br/>
<br/>
<br/>
<br/>
<br/>
<br/>
<br/>
<br/>
<br/>
<br/>
<br/>
<br/>
<br/>
<br/>
<br/>
<br/>
<br/>
<br/>
<br/>
<br/>
<br/>
<br/>
<br/>
<br/>
<br/>
<br/>
<br/>
<br/>
<br/>
<br/>
<br/>
<br/>
<br/>
<br/>
<br/>
<br/>
<br/>
<br/>
<br/>
<br/>
<br/>
<br/>
<br/>
<br/>
<br/>
<br/>
<br/>
<br/>
<br/>
<br/>
<br/>
<br/>
<br/>
<br/>
<br/>
<br/>
<br/>
<br/>
<br/>
<br/>
<br/>
<br/>
<br/>
<br/>
<br/>
<br/>
<br/>
<br/>
<br/>
<br/>
<br/>
<br/>
<br/>
<br/>
<br/>
<br/>
<br/>
<br/>
<br/>
<br/>
<br/>
<br/>
<br/>
<br/>
<br/>
<br/>
<br/>
<br/>
<br/>
<br/>
<br/>
<br/>
<br/>
<br/>
<br/>
<br/>
<br/>
<br/>
<br/>
<br/>
<br/>
<br/>
<br/>
<br/>
<br/>
<br/>
<br/>
<br/>
<br/>
<br/>
<br/>
<br/>
<br/>
<br/>
<br/>
<br/>
<br/>
<br/>
<br/>
<br/>
<br/>
<br/>

注意:神州签 APP 扫码后,如提示:无权限,则请先开通手机 KEY 功能!此提示说 明该神州签账户并未绑定社保功能,请先完成"开通绑定社保",然后再使用神州签扫 码登录。

扫码连接成功后出现如下提示:

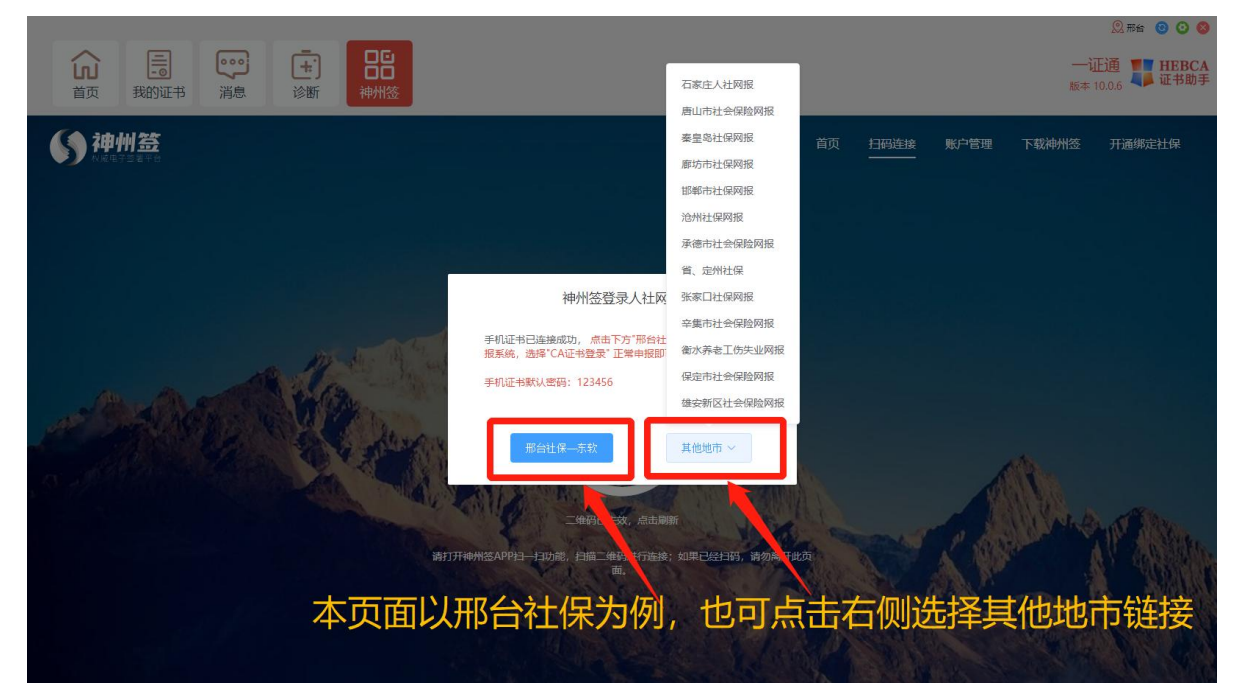

系统会根据UKey 自动判断单位所在地市,并推送所在地市的社保网报地址。这里 是以"邢台社保"为例,单位也可点击右侧"其他地市"按钮,选择所在地市社保,跳 转到指定地市的社保网报系统。

跳转到社保网报系统后,按使用 Ukey 登录流程登录社保系统即可。即登录方式选择"CA 证书登录",证书类型选择"河北 CA 登录",点击"登录"按钮进行登录,登

录时选择电脑端神州签平台已连接的证书登录即可,登录密码为手机证书密码,手机证书初始密码: 123456。

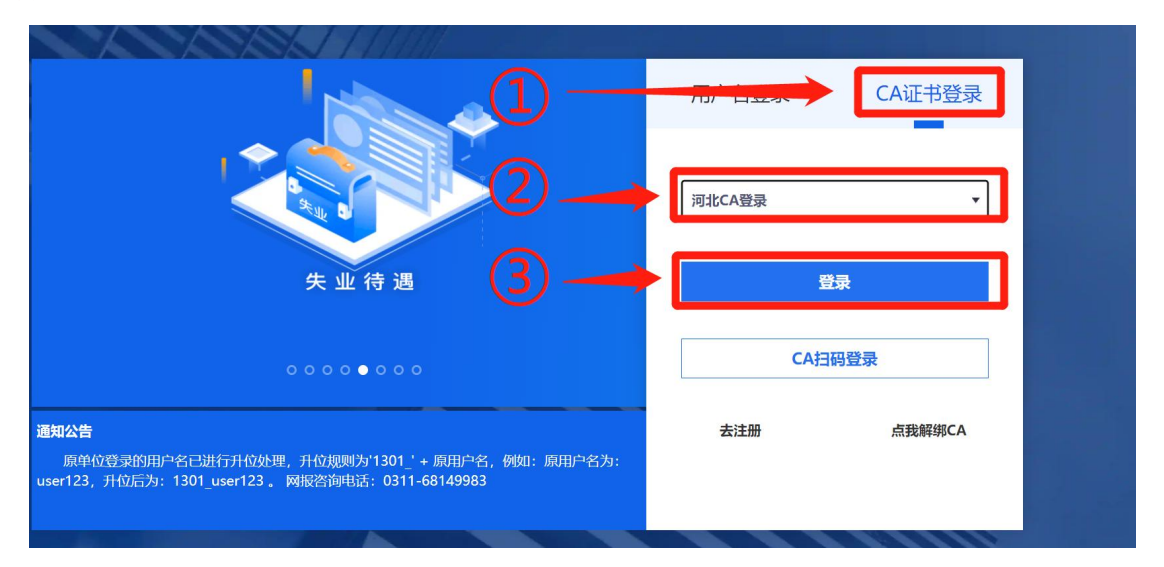

电脑端点击神州签"首页",可查看手机证书连接状态,可修改手机证书密码。如 不使用手机证书登录社保系统,可点击"断开"停止对应手机证书在该电脑的使用。

| 和州签                     |                                            | 日码连接 账户管理                                                                                                    | 下载神州签                  | 开通绑定社保 操作说明                 |
|-------------------------|--------------------------------------------|----------------------------------------------------------------------------------------------------|------------------------|-----------------------------|
|                         |                                            |                                                                                                    | 点击,                    | 可断开连持                       |
| © 连接证书: 1. 则试社保手机key 断开 | 初始签名密码: 123456                             |                                                                                                    | Q 请输入内容                | 重询                          |
|                         |                                            |                                                                                                    |                        |                             |
| 企业名称                    | 上次连接日期                                     | 证书有效期                                                                                                    | 状态                     |                             |
| 企业名称<br>测试社保手机key       | 上次连接日期<br>2023-05-17 13:51:09              | 证书有效期<br>2024-05-04 15:59:59                                                                                                | 状态<br><sup>©</sup> 已连接 | 我 <b>不</b> 年<br>期行开<br>修改密码 |
| 企业名称<br>测试社保于机key       | 上次連接目閥<br>2023-05-17 13:51:09<br>千 和 いて 中い | 证书有效期<br>2024-05-04 15:59:59<br>本<br>立<br>本<br>立<br>大<br>之<br>、<br>、<br>、<br>、<br>、<br>、<br>、<br>、<br>、<br>、<br>、<br>、<br>、 | 状态<br>◎ 已连接            | 9. √F<br>18977 8.822896     |
| 企业名称<br>测试社保手机key       | 上次连接日期<br>2023-05-17 13:51:09<br>手机证书)     | 证书有效期<br>2024-05-04 15:59:59<br><b>在接状态</b>                                                                                 |                        |                             |

温馨提示:请您在"修改密码"处完成手机证书密码修改,防止密码泄露。

#### 六、服务与支持

社保服务热线: 400-707-3355

企业 QQ 服务号: 400-707-3355

登录河北 CA 官网: www. hebca. com, 首页右侧"服务网点"可查询各地服务电话 七、常见问题

1、手机证书忘记密码怎么办?

电脑端登录神州签平台选择-账户管理-key 登录, 然后修改密码。

2、一个神州签账户,如何管理多个单位手机证书?

手机神州签 APP 中,点击姓名旁边的向下箭头,会出现该账户已绑定的单位,选中 相应单位切换账户后,重新扫描神州签平台二维码,重新连接另一个单位手机证书。 电脑端神州签平台,使用哪个企业的证书,状态置为连接,不使用的状态置为断开 即可。

3、如何进行神州签解绑?

电脑打开神州签,点击"账户管理",登录神州签账号。登录成功后,点击上方"控制后台"->"组织管理"->"组织架构",可以看到单位下的人员列表,找到需要解绑的人员,后方点击"解除社保",完成解绑操作。